## SAIS CURRENT BALANCE INQUIRY INSTRUCTIONS

<u>Step 1:</u> In your SAIS Account, go to the <u>Account Inquiry</u> page. Select the <u>Main</u> <u>Menu</u> tab.

| Favorites Main_Menu                                                                                                    |                                                                                                    |
|----------------------------------------------------------------------------------------------------|----------------------------------------------------------------------------------------------------|
| Menu C -                                                                                                    | IMPORTANT REMINDER                                                                                                    |
| Search:       > My Favorites       > Self Service       > Worklist       > Reporting Tools       - My Personalizations       - User Defaults | IMPORTANT REMINDER: Please ***DO<br>NOT OPEN MULTIPLE<br>TABS/SESSIONS*** or your account will be<br>LOCKED. You will not be able to proceed<br>with your online activities. |

Select the <u>Self Service</u> tab, go to <u>Campus Finances</u>, and select <u>Accounts Inquiry</u>. Visiting this page will automatically calculate your tuition.

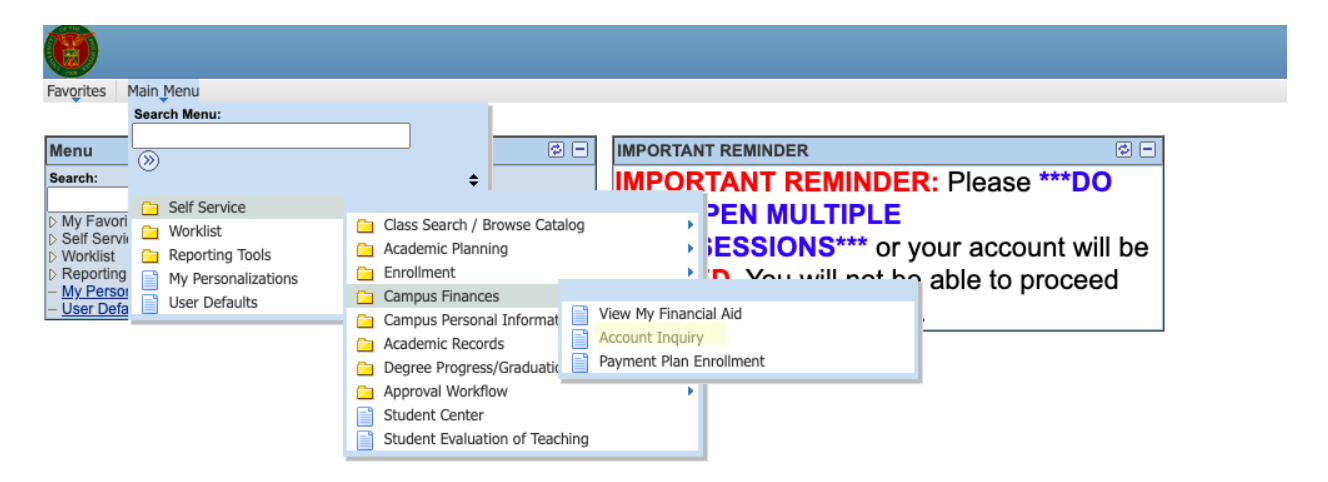

**Step 2:** Visit the **Query Report Viewer** page. Select the <u>Main Menu</u> tab, select the <u>Reporting Tools</u> tab, then click on <u>BI Publisher</u> and then <u>Query Report</u> <u>Viewer</u>).

| Favorites                                                         | Main_Menu           |                |                 |                            |                      |
|-------------------------------------------------------------------|---------------------|----------------|-----------------|----------------------------|----------------------|
|                                                                   | Search Menu:        |                |                 |                            |                      |
| Menu                                                              |                     |                | ¢ -             | IMPORTANT REMINDER         | ¢ -                  |
| Search:                                                           | - <sup>~</sup>      | \$             |                 | IMPORTANT REMINDE          | R: Please ***DO      |
| h hts Easter                                                      | E Self Service      | ÷              |                 | NOT OPEN MULTIPLE          |                      |
| <ul> <li>My Favor</li> <li>Self Serv</li> <li>Worklist</li> </ul> | 📊 🗀 Worklist        |                |                 |                            |                      |
|                                                                   | Reporting Tools     |                | ESSIONS*** or v |                            | vour account will be |
| Reporting                                                         | My Personalizations | 🔁 BI Publisher |                 | Duran Barant Manuar        | able to proceed      |
| - My Perso                                                        | User Defaults       |                |                 | Query Report Viewer        |                      |
| - User Der                                                        |                     |                |                 | with your online activitie | σ.                   |

Type "LB\_STDNT\_BAL" and click search.

| Favorites Main_Menu > Reporting Tools > BI Publisher > Query Report Viewer                                                                                                    |  |  |  |  |  |
|----------------------------------------------------------------------------------------------------|--|--|--|--|--|
| Query Report Viewer         Enter any information you have and click Search. Leave fields blank for a list of all values.         *Search by:       Report Name         begins with       LB_STDNT_BAL         Search       Advanced Search |  |  |  |  |  |

## Click <u>View Report</u> to generate the pdf file.

| ()                                                                                                    |                             |                                        |  |  |  |  |
|----------------------------------------------------------------------------------------------------|-----------------------------|----------------------------------------|--|--|--|--|
| Favorites Main Menu > Reporting Tools >                                                                                                    | BI Publisher > Query Report | rt Viewer 🧕                            |  |  |  |  |
| Query Report Viewer         Enter any information you have and click Search. Leave fields blank for a list of all values.         *Search by:       Report Name         begins with       LB_STDNT_BAL         Search       Advanced Search |                             |                                        |  |  |  |  |
| Search Results Show Template Prompts                                                                                                    |                             |                                        |  |  |  |  |
| Report Definition                                                                                                    | Personalize   Find          | View All   🗖   🛗 First 🗹 1 of 1 🖸 Last |  |  |  |  |
| Report Name Description                                                                                                    | Data Source ID              | *Format Burst View Report              |  |  |  |  |
| LB_STDNT_BAL UPLB_STDNT_VW                                                                                                    | UPLB_STDNT_VW               | PDF V N View Report                    |  |  |  |  |

A sample report looks like this. Note that a <u>positive amount</u> pertains to a <u>balance /</u> <u>underpayment</u>, while a <u>negative amount</u> indicates <u>overpayment</u>.

| ≡ | LB_STDNT_BAL.pdf | 1 / 1                                                                                                    | - 100% +   🗄 🖏                                                                                    | <br>₹ | ē |  |
|---|------------------|----------------------------------------------------------------------------------------------------|---------------------------------------------------------------------------------------------------|-------|---|--|
|   |                  | University Of the Philippines Los Baños<br>Student Academic Information System<br>ACCOUNT SUMMARY                                                                     |                                                                                                   |       |   |  |
|   |                  | SAIS ID: 1000000<br>Campus ID: 201000000<br>Student Name: RICh norkicL DE Gr<br>Total Balance (Philipine Peso): 0.00<br>Date and Time Generated: NOV-15-2<br>Details: | 022 02:44 PM                                                                                      |       |   |  |
|   | OF THE           |                                                                                                    |                                                                                                   |       |   |  |
|   |                  | Term                                                                                                    | Term Balance                                                                                      |       |   |  |
|   |                  | First Semester, 2018-2019                                                                                                    | Php 0.00                                                                                          |       |   |  |
|   |                  | Second Semester, 2018-2019                                                                                                    | Php 0.00                                                                                          |       |   |  |
|   |                  | First Semester, 2019-2020                                                                                                    | Php 0.00                                                                                          |       |   |  |
|   |                  | Second Semester, 2019-2020                                                                                                    | Php 0.00                                                                                          |       |   |  |
|   |                  | First Semester, 2020-2021                                                                                                    | Php 0.00                                                                                          |       |   |  |
|   |                  | Second Semester, 2020-2021                                                                                                    | Php 0.00                                                                                          |       |   |  |
|   |                  | Mid-Year Term 2021                                                                                                    | Php 0.00                                                                                          |       |   |  |
|   |                  | First Semester, 2021-2022                                                                                                    | Php 0.00                                                                                          |       |   |  |
|   |                  | Second Semester, 2021-2022                                                                                                    | Php 0.00                                                                                          |       |   |  |
|   |                  | First Semester, 2022-2023                                                                                                    | Php 0.00                                                                                          |       |   |  |
|   |                  | Remindent                                                                                                    |                                                                                                   |       |   |  |
|   |                  | Reminders:<br>1. If you have a loan, kindly settle the<br>appropriate office (Student Loans                                                                           | e loan portion of this balance separately. Please contact the<br>and Claims Section of OVCSA-OSG: |       |   |  |

The generated report may indicate a different total balance relative to the amount provided by the Account Inquiry page due to balances or overpayment in the previous semesters.

In these cases, please pay the amount provided by the LB\_STDNT\_BAL report. <u>Kindly pay only the exact amount up to the last centavo</u>. Should you believe that there are incorrect entries or if you have other questions, you may send your inquiries to <u>sais.uplosbanos@up.edu.ph</u>.

Lastly, if there are <u>changes in your enrollment</u> (e.g., addition or deletion of courses), please **redo Steps 01 and 02** to generate an updated report.